## TASK A

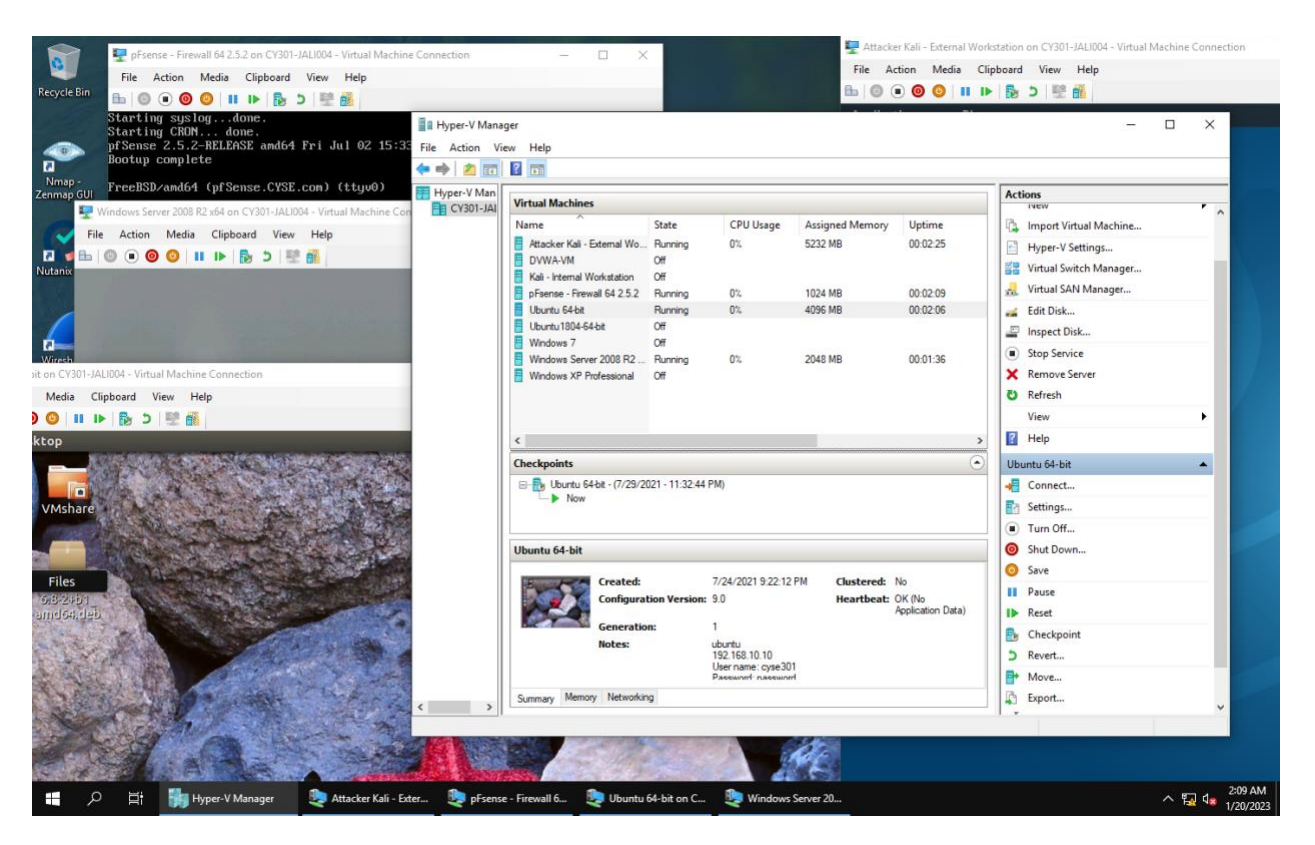

1. Explanation: Opened Hyper-V Manager to power on the following VMs, pfSense, Kali, Windows Server 2008, and Ubuntu 64-bit. Logged in to Ubuntu and Kali. Checked Status, all running.

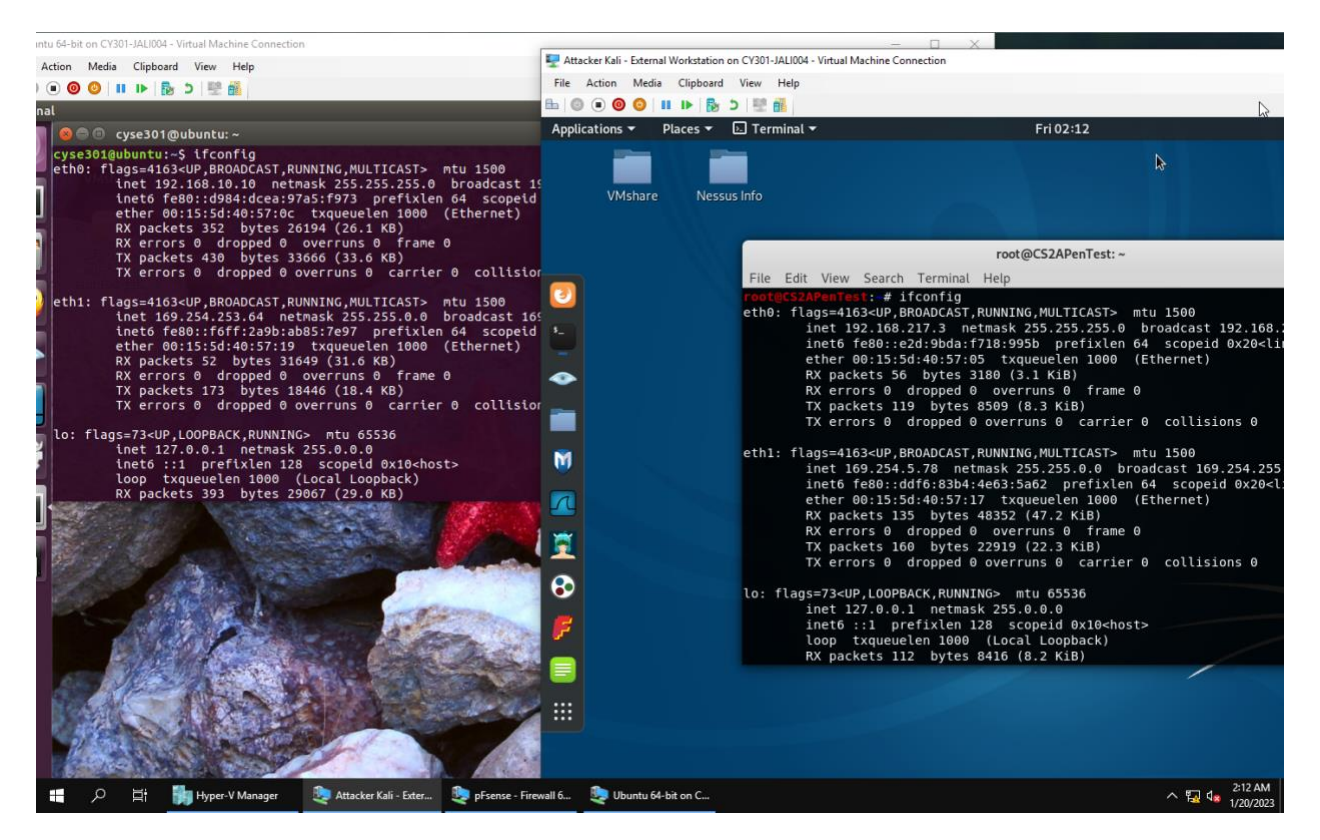

2. Explanation: Found the IP address for Ubuntu 64-bit VM (192.168.10.10) and Kali Linux VM (192.168.217.3) using the ifconfig command.

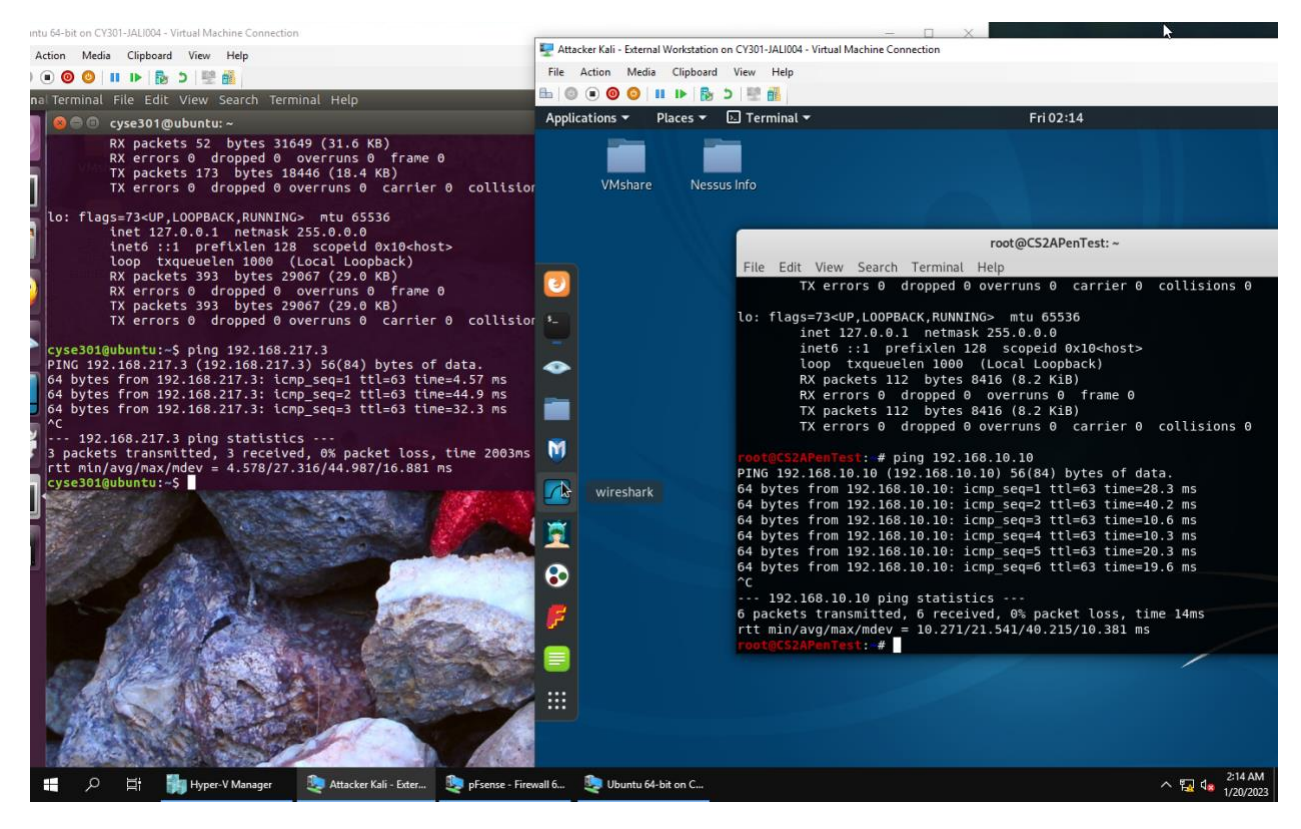

3. Verified the connection between Kali Linux VM and Ubuntu VM using the ping command. Connection established as shown above with packet transfers. Used Ctrl+C to stop ping.

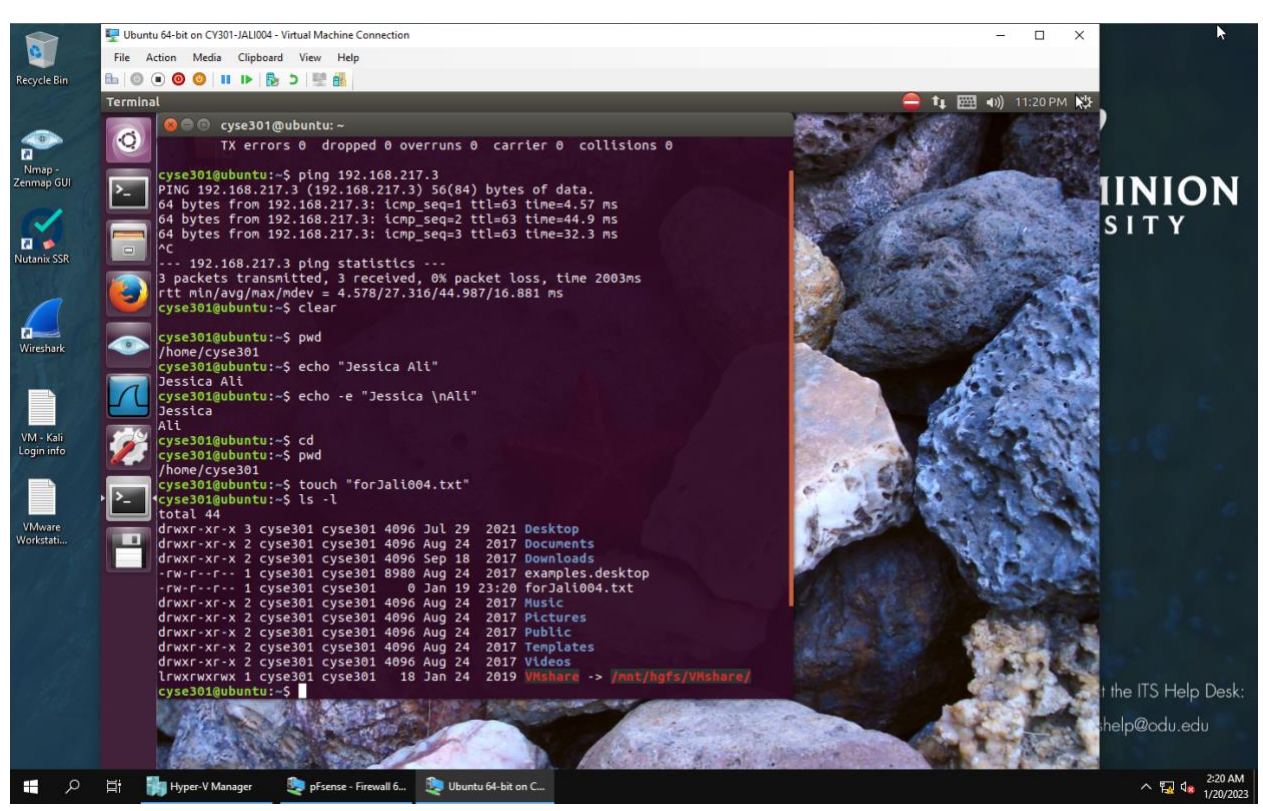

TASK B

1. Displayed my current directory in Ubuntu terminal using pwd command.

2. Used the echo command to print Jessica Ali to the console.

3. Displayed Jessica Ali in two separate lines using a single echo command, echo -e "Jessica \nAli", notice \n, an escape character, prompting computer to bop to next line.

4. Executed cd to return to my current home directory, and double checked using pwd.

5. Created new file named forJali004.txt with nothing in it in my home directory using the touch command. The file size is 0 bytes.

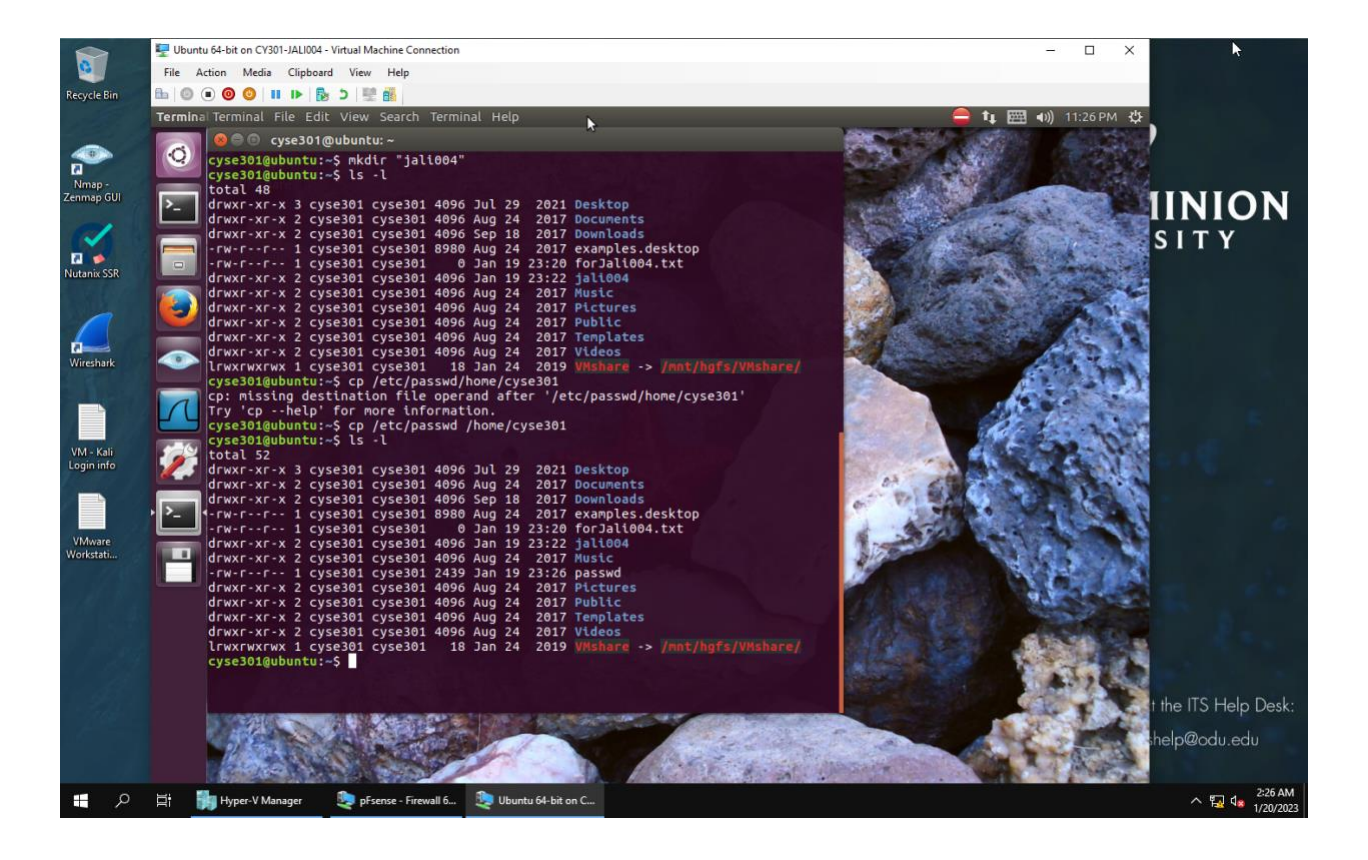

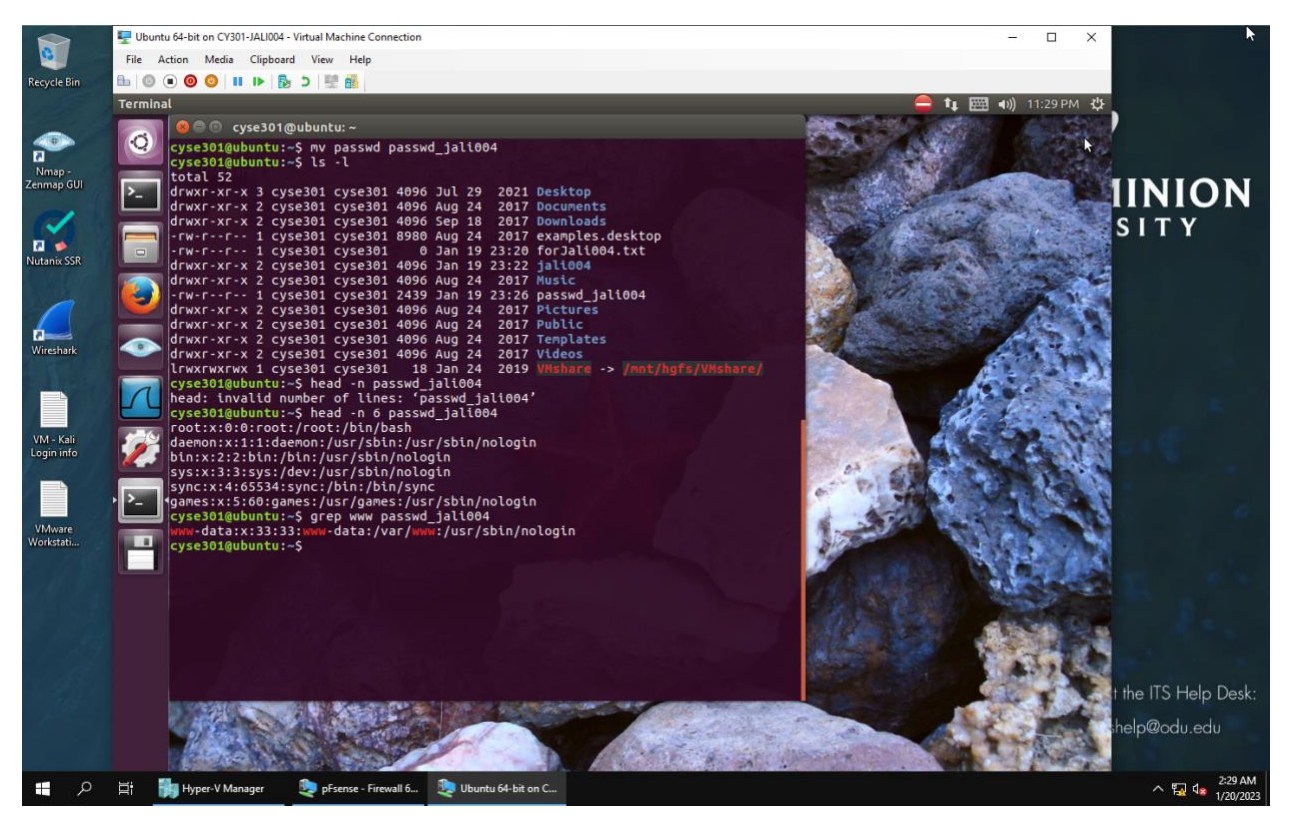

6. Created a new directory called jali004 with the mkdir command and double checked with the long listing command, ls -l, and the jali004 directory is 4096 bytes.

7. Copied /etc/passwd file to my home directory with the cp command and renamed the file with the cp command. Then I double checked that I moved it correctly with the ls -l command. Then I renamed the file (passwd ) to passwd\_jali004. I double checked again using the long listing command, ls -l. Next I read the first six lines of the file passwd\_jali004 with the command head -n 6 and clarified the file passwd\_jali004. Lastly I used the grep command to search and display text within the entire file passwd jali004 that contained "www".